# **HOW TO:** Schedule a Quest Patient Service Center (PSC) Appointment

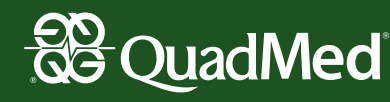

## **STEP 1:** Log-In Instructions

1a

1b

To schedule a health screening at a Quest PSC, visit My.QuestForHealth.com and follow these steps:

- New Users: Enter the Registration Key "HII" and click Register Now.
- Returning Participants: Use the Log In fields to enter your Username and Password.

If you can't remember your username or password, please use the prompts below the fields.

|    | Log In                                           | Create Account                               |
|----|--------------------------------------------------|----------------------------------------------|
|    | Username *                                       | Registration Ray*                            |
| -  | Required                                         | Located in a communication from your company |
|    | Password *<br>Required                           | -                                            |
| ¥. | Long Ing.                                        | Register Now >                               |
| -  |                                                  |                                              |
|    | Forgot your <u>username</u> or <u>password</u> ? |                                              |
|    |                                                  |                                              |

Once you login there are two consents to acknowledge. **Please review both** and acknowledge both to ensure that your results will be shared with QuadMed directly.

Then, **confirm your eligibility** by entering your Unique ID (PERN), date of birth and **click Continue**.

| Coniirm Y                                   | our E                 | ligibility                |                          |                 |
|---------------------------------------------|-----------------------|---------------------------|--------------------------|-----------------|
| Input your company b<br>your company-issued | adge number<br>badge. | or PERN (including any le | eading zeros) as your Ur | nique ID (Uid). |
| Uid *                                       |                       | Birth Date *              |                          |                 |
| Test12                                      |                       | 01/01/1999                | ÷                        |                 |
|                                             |                       | Example: 01/25/1980       |                          |                 |
| Relation *                                  |                       |                           |                          |                 |
| Employee                                    | -                     |                           |                          |                 |
|                                             |                       |                           |                          |                 |

**1c** Enter a Username and Password to create an account and click Continue.

| Create Your Account |                    |  |
|---------------------|--------------------|--|
| Jsername "          |                    |  |
| dyTestforHealth     |                    |  |
| Password *          | Confirm Password * |  |
|                     | ······             |  |

#### **STEP 2:** Provide Your Information

2

The Enter Your Information page will show next. Simply **confirm, add or edit your phone number and/or email address and click Save. Click the Close button** once you have read the statement to proceed to scheduling.

| First Name                                                              |                      | Last Name               |                      |                          |     |
|-------------------------------------------------------------------------|----------------------|-------------------------|----------------------|--------------------------|-----|
| Test1                                                                   |                      | TesterHII               |                      |                          |     |
| Preferred Name (Nickname)                                               |                      | Birth Date              |                      | Self-Identified Gender * |     |
| TBD                                                                     |                      | 01/01/1999              | ۲                    | Male                     | *   |
|                                                                         |                      | Example: 01/25/1980     |                      |                          |     |
| Phone *                                                                 |                      | Email Addre             | 55 '                 |                          |     |
| Phone *                                                                 |                      |                         | Networkel Qameil com |                          |     |
| Mailing Addres                                                          | S                    | Notmyen                 | nail@gmail.co        | m                        |     |
| 913.888.8888<br>Mailing Addres:<br>Address Line 1 *<br>2020 Montent Rol | s                    | Notmyen                 | nail@gmail.co        | m                        |     |
| Mailing Address                                                         | s                    | Notmyen<br>Address      | hail@gmail.co        | m                        |     |
| 913.888.8888<br>Mailing Address<br>Address Line 1 *<br>3232 Moffett Rd. | S<br><sub>ORy*</sub> | Notmyen Address State * | nail@gmail.co        | Postal Cod               | e * |

**KSO Employees:** If you are temporarily working in New York, you will see the KSO New York address listed as your address. To successfully schedule an appointment, you must leave the address as it is shown.

### **STEP 3:** Schedule Your Appointment

**3** To schedule an appointment, click the **Schedule a Screening** button under Wellness Screening section.

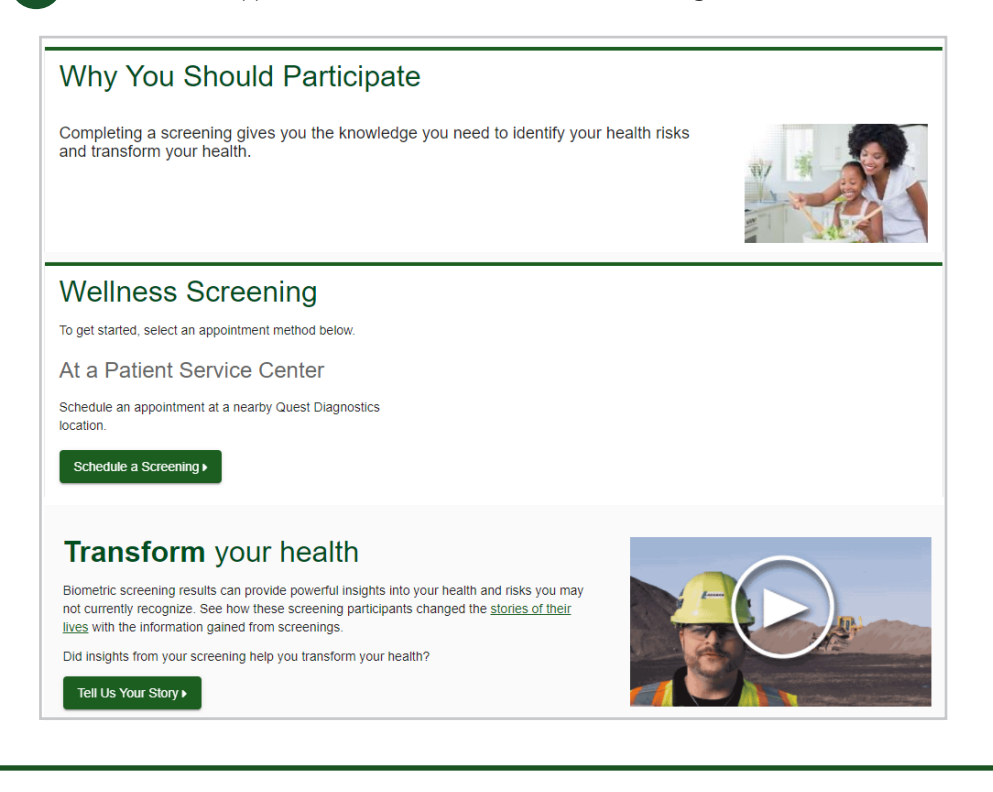

## STEP 4: Find a PSC

**4a** Enter the zip code of your preferred location to locate the nearest Quest (PSC). See example below. Click Search and a list of PSCs will populate with the distance from the desired zip code. Next, **click the Select** button below the location where you would like to schedule your screening.

| C Recenter      | HARLEM                                       | Locust Point                          | A A A                                           | Zip Code                                                                                                    |       |
|-----------------|----------------------------------------------|---------------------------------------|-------------------------------------------------|----------------------------------------------------------------------------------------------------|-------|
| North Berg      | en Ea.                                       | <u>w</u>                              | Great Neck                                      | 11208                                                                                                    |       |
| Union City      | ASTORIA                                      | COLLEGE POINT                         | CSA (Succe                                      | Q Search Or OUse Your Loca                                                                                       | ation |
| Hoboken         |                                              | HTS                                   |                                                 | Search Results "11208"                                                                                           |       |
| 🐨 🔍<br>New Y    | ork O THE TOP                                | FOREST HILLS                          | and Central P.                                  | Brooklyn Pennsylvania Ave -<br>APPOINTMENT ONLY                                                                  |       |
| ERSEY SUNSET PA | BUCKLYN<br>BRUKKLYN<br>SROWN HEIGHTS<br>EAST | JAMAIC<br>Joh<br>Ken<br>Intern<br>Arr | A Elmont<br>n F.<br>hedy<br>ational Valley Stre | Quest Diagnostics<br>101 Pennsylvania Ave<br>Brooklyn, NY 11207-2428<br>1 mi<br>Select                           | ~     |
| YORK            | YY Q                                         | gan.                                  | Woodman                                         | Queens Howard Beach                                                                                              |       |
| BAY RIDGE       | SHEEPSHEAD<br>BAT-<br>BRIGHTON<br>DEACH-     | ROCKAWAY                              | Lawrence<br>(373)                               | Quest Diagnostics<br>82-29 153rd Ave<br>Lindenwood Village Shopping Cente<br>Howard Beach, NY 11414-1751<br>1 mi | r v   |
| Boogle          | Keyboard shortcuts M                         | spdata ©2021 Google Terms of          | Use Report a map error                          |                                                                                                    |       |
| 0.000           |                                              |                                       |                                                 |                                                                                                    |       |
| Continue F Can  | icei                                         |                                       |                                                 |                                                                                                    |       |
|                 |                                              |                                       |                                                 |                                                                                                    |       |
| ate & Time      |                                              |                                       |                                                 |                                                                                                    |       |
|                 |                                              |                                       |                                                 |                                                                                                    |       |

**4b** The location information will display at the top. Next, **enter the date** you would like to attend, the desired time of day and **click Continue**.

**4c Review and confirm** the appointment location, date and time and **click Confirm**.

| Location                                                   | Change 💙 |
|------------------------------------------------------------|----------|
| Quest Diagnostics                                          |          |
| Brooklyn Pennsylvania Ave - APPOINTMENT ONLY               |          |
| 101 Pennsylvania Ave<br>Brooklyn, NY 11207-2428            |          |
|                                                            |          |
|                                                            |          |
| Date & Time                                                | Change 👽 |
| Tuesday, Nov 9, 2021                                       |          |
| 8:00 AM                                                    |          |
|                                                            |          |
| Review & Confirm                                           |          |
| Out for a low set                                          |          |
| Conter                                                     |          |
| Your appointment is not scheduled until you click confirm. |          |
|                                                            |          |

**4d** A confirmation page will appear, providing the appointment information and what to do to prepare for your screening.

| At a Patient Service                                                                     | Prepare For Your Appointment |                                           |                                                |  |
|------------------------------------------------------------------------------------------|------------------------------|-------------------------------------------|------------------------------------------------|--|
| Center<br>Quest Diagnostics<br>Brooklyn Pennsylvania Ave - APPOINTMENT<br>DNLY           | Drink plenty of water        | Continue to take all medications as       | Do not eat or drink<br>anything, except water, |  |
| 3rookiyn, NY 11207-2428<br>Fuesday, Nov 9, 2021<br>3:00 AM                               | appointment                  | prescribed by your<br>healthcare provider | for 9-12 hours prior to<br>the blood test      |  |
| More Location Information<br>PSC located on the 1st floor inside the<br>nedical building | For questions, contact the   | Health & Wellness Service (               | Center: 855.623.9355                           |  |
| Print Order Requisition                                                                  |                              |                                           |                                                |  |

If you're having trouble accessing Quest Diagnostics' online patient portal, please call Quest Patient Support at 855.623.9355. For all other inquiries, please email HIIwellness@quadmedical.com or call 757.327.4169. For general information about Know Your Numbers, please visit the Know Your Numbers page.